# <u>Tvorba grafů v MS Excel</u>

#### Postup :

- 1. Vytvoříme tabulku a graficky upravíme
- 2. Nabereme do myši údaje, které chceme v grafu zobrazit
- 3. Klikneme myší na symbol GRAF v řádku ikon
- 4. Pomocí průvodce zvolíme příslušný graf a doplníme nadpis grafu
- 5. Po vykreslení grafu můžeme kliknutím *pravým tlačítkem* myši na kterýkoliv jeho prvek změnit pomocí *Formát…* jeho barvu, písmo, pozadí apod.

Typy grafů:

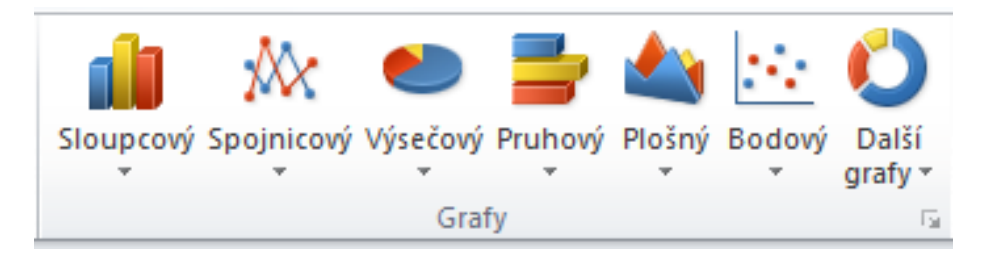

DÚ č. 4

- Vytvoř 3 grafy každou úlohu řešte v jiném listu.
  - Sloupcový graf počtu prodaných výtisků denního tisku (novin) v průběhu jednoho týdne podle přiložené tabulky.

## <u>POČET PRODANÝCH VÝTISKŮ DENNÍHO TISKU ZA</u> <u>TÝDEN</u>

| DEN                      | Ро  | Út  | St  | Čt  | Pá  | So  | Ne |
|--------------------------|-----|-----|-----|-----|-----|-----|----|
| POČET PRODANÝCH<br>NOVIN | 205 | 150 | 181 | 195 | 172 | 127 | 63 |

2) Výsečový graf rozložení oblíbenosti různých druhů čokolád podle přiložené tabulky.

# Oblíbenost

<u>čokolád</u>

| ZNAČKA<br>ČOKOLÁDY | FIGARO | ORION | ZORA | MILKA | NESTLÉ | JINÉ |
|--------------------|--------|-------|------|-------|--------|------|
| POČET OSOB         | 205    | 150   | 181  | 195   | 172    | 127  |

3) Spojnicový XY graf průběhu teploty během dne.

### Denní teplota

| čas (h)      | 0 | 2 | 4 | 6  | 8  | 10 | 12 | 14 | 16 | 18 | 20 | 22 | 24 |
|--------------|---|---|---|----|----|----|----|----|----|----|----|----|----|
| teplota (°C) | 5 | 4 | 6 | 10 | 11 | 14 | 16 | 17 | 15 | 10 | 9  | 7  | 6  |

U sloupcového a výsečového grafu doplňte popisky dat, u sloupcového a spojnicového nezapomeňte na popisky os.

Všechny grafy pěkně upravte graficky (barvy) tak, aby byly zajímavé a přehledné.